# Easyinfo NF&D

Manual de uso e instalação do sistema

## **1. INSTALANDO O SISTEMA**

Após realizar o download, clique duas vezes sobre o instalador.

| Nome                         | Data de modificação                                           | Тіро                                                                 | Tamanho                               |
|------------------------------|---------------------------------------------------------------|----------------------------------------------------------------------|---------------------------------------|
| B EasyInfo_NFED              | 08/08/22 16:55                                                | Pacote do Windo                                                      | 56.097 K                              |
| lique em "Avancar".          |                                                               |                                                                      |                                       |
|                              |                                                               |                                                                      | · · · · · · · · · · · · · · · · · · · |
| linstalação do EasyInfo NF&D |                                                               |                                                                      | ×                                     |
| do I                         | EasyInfo NF&D                                                 | ,                                                                    |                                       |
| O Ass<br>no se               | istente para Instalação vai ir<br>u computador. Clique em Ava | nstalar o EasyInfo NF&D<br>ançar para continuar ou<br>ara Instalação | )<br>em                               |
|                              | na para san as nooseene p                                     |                                                                      |                                       |
|                              |                                                               |                                                                      |                                       |
| webeasy                      |                                                               |                                                                      |                                       |
|                              |                                                               | _                                                                    |                                       |

Leia o contrato de licença e caso concorde, marque a opção "Aceito os termos do Contrato de Licença" e clique em "Avançar".

| osamente o contrato de licença a seguir                                                                                                    | Consult                                                                   | ebe                                           | a |
|----------------------------------------------------------------------------------------------------|---------------------------------------------------------------------------|-----------------------------------------------|---|
|                                                                                                    |                                                                           |                                               |   |
|                                                                                                    |                                                                           |                                               | ^ |
| RATO DE LICENÇA PARA USUÁ                                                                                                    | <b>RIO FI</b>                                                             | NAL                                           |   |
|                                                                                                    |                                                                           |                                               |   |
|                                                                                                    |                                                                           |                                               |   |
| /<br>: loia guidadosamento este Contrato antes                                                                                                    | do utiliz                                                                 |                                               |   |
| /<br>r, leia cuidadosamente este Contrato antes<br>Say Not 2002, 2010 o Royolution ("SISTEMA                                                                                                    | de utiliza                                                                | ar o                                          |   |
| /<br>r, leia cuidadosamente este Contrato antes<br>Sav.Net 2003, 2010 e Revolution ("SISTEMA<br>("SERVICOS") oferecidos pela EASY INEO CO                                                                                                    | de utiliza<br>A"), e tod                                                  | ar o<br>los os                                |   |
| /<br>r, leia cuidadosamente este Contrato antes<br>Sav.Net 2003, 2010 e Revolution ("SISTEMA<br>("SERVIÇOS") oferecidos pela EASY INFO CO<br>S DE INFORMÁTICA LTDA ("LICENCIANTE")                                                                                                    | de utiliza<br>A"), e tod<br>OMERCIO<br>Ao utiliz                          | ar o<br>los os<br>D E<br>var o                |   |
| /<br>r, leia cuidadosamente este Contrato antes<br>Sav.Net 2003, 2010 e Revolution ("SISTEMA<br>("SERVIÇOS") oferecidos pela EASY INFO CO<br>S DE INFORMÁTICA LTDA. ("LICENCIANTE").<br>você concorda e aceita os termos e condici                                                                                                    | de utiliza<br>A"), e tod<br>OMERCIO<br>Ao utiliz<br>ões dest              | ar o<br>los os<br>) E<br>zar o<br>e           |   |
| /<br>r, leia cuidadosamente este Contrato antes<br>Sav.Net 2003, 2010 e Revolution ("SISTEMA<br>("SERVIÇOS") oferecidos pela EASY INFO CO<br>S DE INFORMÁTICA LTDA. ("LICENCIANTE").<br>, você concorda e aceita os termos e condiçi<br>. Caso não concorde, não use o SISTEMA e o                                                                                         | de utiliza<br>A"), e tod<br>OMERCIO<br>Ao utiliz<br>ões dest<br>os SERVIO | ar o<br>los os<br>D E<br>zar o<br>e<br>COS da | ~ |
| /<br>r, leia cuidadosamente este Contrato antes<br>Sav.Net 2003, 2010 e Revolution ("SISTEMA<br>("SERVIÇOS") oferecidos pela EASY INFO CO<br>S DE INFORMÁTICA LTDA. ("LICENCIANTE").<br>, você concorda e aceita os termos e condiçi<br>. Caso não concorde, não use o SISTEMA e o                                                                                         | de utiliza<br>A"), e tod<br>DMERCIC<br>Ao utiliz<br>ões dest<br>SERVIÇ    | ar o<br>los os<br>D E<br>zar o<br>e<br>COS da | ~ |
| <ul> <li>J</li> <li>r, leia cuidadosamente este Contrato antes</li> <li>Sav.Net 2003, 2010 e Revolution ("SISTEMA<br/>("SERVIÇOS") oferecidos pela EASY INFO CO<br/>S DE INFORMÁTICA LTDA. ("LICENCIANTE").</li> <li>, você concorda e aceita os termos e condiçã</li> <li>Caso não concorde, não use o SISTEMA e o</li> <li>s termos do Contrato de Licença</li> </ul>    | de utiliza<br>A"), e tod<br>OMERCIO<br>Ao utiliz<br>ões dest<br>S SERVIÇ  | ar o<br>los os<br>) E<br>zar o<br>e<br>;OS da | Ŷ |
| <ul> <li>J</li> <li>r, leia cuidadosamente este Contrato antes</li> <li>e Sav.Net 2003, 2010 e Revolution ("SISTEMA<br/>("SERVIÇOS") oferecidos pela EASY INFO CO<br/>S DE INFORMÁTICA LTDA. ("LICENCIANTE").</li> <li>, você concorda e aceita os termos e condição</li> <li>Caso não concorde, não use o SISTEMA e o</li> <li>s termos do Contrato de Licença</li> </ul> | de utiliza<br>A"), e tod<br>OMERCIC<br>Ao utiliz<br>ões dest<br>SERVIÇ    | ar o<br>los os<br>D E<br>zar o<br>e<br>COS da | ~ |

Clique em "Avançar".

| Instalação do EasyInfo NF&D                                  |                      | 27 <u>—</u> 70  |       | ×   |
|--------------------------------------------------------------|----------------------|-----------------|-------|-----|
| Pasta de Destino<br>Clique em Avançar para instalar na pasta | padrão ou dique      | em Alterar para | ebe   | asy |
| Instalar o EasyInfo NF&D em:                                 |                      |                 |       |     |
| C:\Program Files (x86)\Fasy Info Com Ser                     | v Infl TDA\FasvI     | nfo NE&D\       |       | 5   |
| Alterar                                                      | V IIII E I DA (EUSYI |                 |       |     |
|                                                              |                      |                 |       |     |
|                                                              |                      |                 |       |     |
|                                                              |                      |                 |       |     |
|                                                              | 10110100             |                 |       |     |
|                                                              | Voltar               | Avançar         | Cance | lar |

Clique em "Instalar".

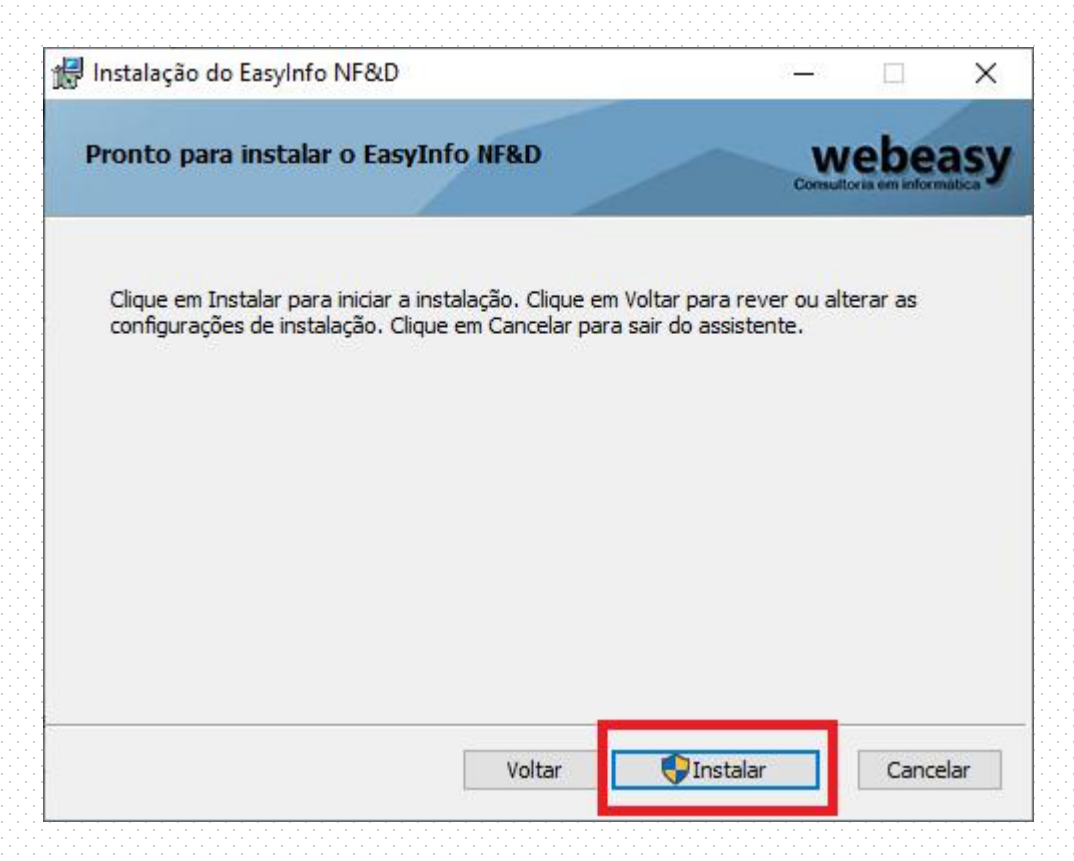

# Clique em "Concluir".

| 😥 Instalação do EasyInfo NF&D |                                                        | 37 <u>—</u> 73 |                      | ×  |
|-------------------------------|--------------------------------------------------------|----------------|----------------------|----|
|                               | Concluído o Assistente pa<br>do EasyInfo NF&D          | ra Ins         | talação              |    |
|                               | Clique no botão Concluir para sair do /<br>Instalação. | Assistent      | e <mark>p</mark> ara |    |
|                               |                                                        |                |                      |    |
| webeasy                       |                                                        |                |                      |    |
|                               | Voltar                                                 | .ir            | Cancel               | ar |

## 2. EXECUTANDO O SISTEMA

Para iniciar, basta clicar duas vezes sobre o ícone na Área de trabalho. Como o sistema é executado em segundo plano, para abri-lo deve clicar duas vezes sobre seu ícone na bandeja do Windows.

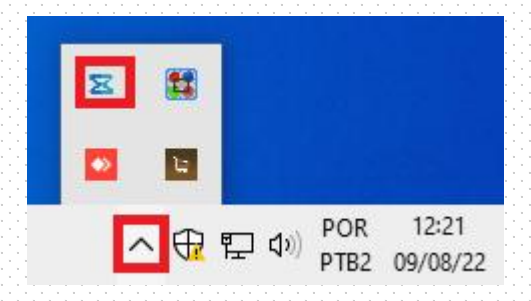

# **3. CONFIGURAÇÕES INICIAIS**

Para iniciar o uso do sistema é preciso realizar algumas configurações. Preencha os dados de sua empresa na aba "Empresa".

| figuração       |                                                                                                    |                                                                                                    |                                                                                                    |                                                                                                    |                                                                                                    |                                                                                                    |                                                                                                    |                                                                                                    | X                                                                                                    |
|-----------------|----------------------------------------------------------------------------------------------------|----------------------------------------------------------------------------------------------------|----------------------------------------------------------------------------------------------------|----------------------------------------------------------------------------------------------------|----------------------------------------------------------------------------------------------------|----------------------------------------------------------------------------------------------------|----------------------------------------------------------------------------------------------------|----------------------------------------------------------------------------------------------------|----------------------------------------------------------------------------------------------------|
| Configurações   | Empresa                                                                                                    | E-mail                                                                                                    | Backup NF-e                                                                                                    | DANFE                                                                                                    | Agendador                                                                                                    | Web Ser                                                                                                    | vices                                                                                                    |                                                                                                    |                                                                                                    |
| – Informações d | a empresa —                                                                                                    |                                                                                                    |                                                                                                    |                                                                                                    |                                                                                                    |                                                                                                    |                                                                                                    |                                                                                                    |                                                                                                    |
| Razão Social    |                                                                                                    |                                                                                                    |                                                                                                    |                                                                                                    | СПРЈ                                                                                                    |                                                                                                    |                                                                                                    |                                                                                                    |                                                                                                    |
| 0               |                                                                                                    |                                                                                                    |                                                                                                    |                                                                                                    | 8                                                                                                    |                                                                                                    |                                                                                                    |                                                                                                    |                                                                                                    |
| E-mail          |                                                                                                    |                                                                                                    |                                                                                                    |                                                                                                    | Telefone                                                                                                    |                                                                                                    |                                                                                                    |                                                                                                    |                                                                                                    |
| 8               |                                                                                                    |                                                                                                    |                                                                                                    |                                                                                                    | (00) 0000-                                                                                                    | -0000                                                                                                    |                                                                                                    |                                                                                                    |                                                                                                    |
| Whatsapp        |                                                                                                    |                                                                                                    |                                                                                                    |                                                                                                    | Segmento                                                                                                    |                                                                                                    |                                                                                                    |                                                                                                    |                                                                                                    |
| whatsapp        | da empr                                                                                                    | esa                                                                                                    |                                                                                                    |                                                                                                    | Comércio                                                                                                    |                                                                                                    |                                                                                                    |                                                                                                    |                                                                                                    |
| – Informações F | iscais                                                                                                    |                                                                                                    |                                                                                                    |                                                                                                    |                                                                                                    |                                                                                                    |                                                                                                    |                                                                                                    |                                                                                                    |
| Regime Fisca    | I                                                                                                    | C                                                                                                    | ST PIS                                                                                                    | % PIS                                                                                                    | CST CO                                                                                                    | DFINS                                                                                                    | % COFINS                                                                                                    | CST IPI                                                                                                    |                                                                                                    |
| SimplesNa       | acional                                                                                                    | - 4                                                                                                    | 19                                                                                                    | - 0                                                                                                    | 49                                                                                                    |                                                                                                    | 0                                                                                                    | 99                                                                                                    | •                                                                                                    |
|                 |                                                                                                    |                                                                                                    |                                                                                                    |                                                                                                    |                                                                                                    |                                                                                                    | M                                                                                                    |                                                                                                    |                                                                                                    |
|                 |                                                                                                    |                                                                                                    |                                                                                                    |                                                                                                    |                                                                                                    |                                                                                                    |                                                                                                    |                                                                                                    |                                                                                                    |
|                 |                                                                                                    |                                                                                                    |                                                                                                    |                                                                                                    |                                                                                                    |                                                                                                    |                                                                                                    |                                                                                                    |                                                                                                    |
|                 |                                                                                                    |                                                                                                    |                                                                                                    |                                                                                                    |                                                                                                    |                                                                                                    |                                                                                                    |                                                                                                    |                                                                                                    |
|                 |                                                                                                    |                                                                                                    |                                                                                                    |                                                                                                    |                                                                                                    |                                                                                                    |                                                                                                    |                                                                                                    |                                                                                                    |
|                 |                                                                                                    |                                                                                                    |                                                                                                    |                                                                                                    |                                                                                                    |                                                                                                    |                                                                                                    |                                                                                                    |                                                                                                    |
|                 |                                                                                                    |                                                                                                    |                                                                                                    |                                                                                                    |                                                                                                    |                                                                                                    |                                                                                                    |                                                                                                    |                                                                                                    |
|                 |                                                                                                    |                                                                                                    |                                                                                                    |                                                                                                    |                                                                                                    |                                                                                                    |                                                                                                    |                                                                                                    |                                                                                                    |
|                 |                                                                                                    |                                                                                                    |                                                                                                    |                                                                                                    |                                                                                                    |                                                                                                    |                                                                                                    | li Sa                                                                                                    | lvar [F5]                                                                                                    |
|                 | figuração<br>Configurações<br>Razão Social<br>©<br>E-mail<br>©<br>Whatsapp<br>Whatsapp<br>Informações F<br>Regime Fisca<br>SimplesNa | figuração<br>Configurações Empresa<br>Razão Social<br>a<br>E-mail<br>a<br>Whatsapp<br>Whatsapp da empr<br>Informações Fiscais<br>Regime Fiscal<br>SimplesNacional | figuração<br>Configurações Empresa E-mail<br>Informações da empresa<br>Razão Social<br>a<br>E-mail<br>a<br>Whatsapp<br>Whatsapp da empresa<br>Informações Fiscais<br>Regime Fiscal<br>SimplesNacional • 4 | figuração<br>Configurações Empresa E-mail Backup NF-e<br>Informações da empresa<br>Razão Social<br>a<br>E-mail<br>a<br>Whatsapp<br>Whatsapp da empresa<br>Informações Fiscais<br>Regime Fiscal CST PIS<br>SimplesNacional ~ 49 | figuração<br>Configurações Empresa E-mail Backup NF-e DANFE<br>Informações da empresa<br>Razão Social<br>a<br>E-mail<br>a<br>Whatsapp<br>Whatsapp da empresa<br>Informações Fiscais<br>Regime Fiscal CST PIS % PIS<br>SimplesNacional ~ 49 ~ 0 | figurações Empresa E-mail Backup NF-e DANFE Agendador<br>Informações da empresa<br>Razão Social CNPJ<br>a a a E-mail Telefone<br>a (00) 0000-<br>Whatsapp Segmento<br>Whatsapp da empresa Comércio<br>Informações Fiscais<br>Regime Fiscal CST PIS % PIS CST CC<br>SimplesNacional 49 0 49 | figuração<br>Configurações Empresa E-mail Backup NF-e DANFE Agendador Web Ser<br>Informações da empresa<br>Razão Social CNPJ<br>a a a E-mail CNPJ<br>a a a E-mail CNPJ<br>a a a E-mail CNPJ<br>a a a Backup NF-e DANFE Agendador Web Ser<br>Refine Fiscal CNPJ<br>Whatsapp Segmento<br>Whatsapp da empresa Comércio<br>Informações Fiscais<br>Regime Fiscal CST PIS % PIS CST COFINS<br>SimplesNacional * 49 * 0 49 * | hgurações Empresa E-mail Backup NF-e DANFE Agendador Web Services Informações da empresa Razão Social CNPJ C E-mail E-mail I Telefone C(00) 0000-0000 Whatsapp Segmento Whatsapp da empresa Comércio Informações Fiscais Regime Fiscal CST PIS % PIS CST COFINS % COFINS SimplesNacional 49 0 49 0 | ngurações Empresa E-mail Backup NF-e DANFE Agendador Web Services  Informações da empresa Razão Social CNPJ  CNPJ  E-mail Telefone  (0) (00) 0000-0000 Whatsapp Segmento Whatsapp A empresa Comércio Informações Fiscais Regime Fiscal CST PIS % PIS CST COFINS % COFINS CST IPI SimplesNacional • 49 • 0 49 • 0 99 |

<u>Razão Social:</u> preencha a Razão Social de sua empresa. <u>CNPJ:</u> preencha o número do seu CNPJ. <u>Email:</u> preencha o endereço de email da empresa. <u>Telefone:</u> preencha o número do telefone Fixo da empresa. <u>Whatsapp:</u> preencha o número do Celular da empresa. <u>Segmento:</u> preencha qual o segmento da empresa. (Exemplo: Material de construção, perfumaria, mercado, papelaria e etc). <u>Regime Fiscal:</u> selecione seu o regime fiscal no qual sua empresa se enquadra, caso seu regime for o real deverá preencher os campos fiscais. Clique em <u>salvar</u> ou aperte F5.

### Na sequência, selecione a aba "Configurações" e preencha as informações.

| guração          |             |            |             |        |          |     |              |             |
|------------------|-------------|------------|-------------|--------|----------|-----|--------------|-------------|
| Configurações    | Empresa     | E-mail     | Backup NF-e | DANFE  | Agendado | or  | Web Services |             |
| – Informações de | e configura | ções       |             |        |          |     |              |             |
| Caminho dow      | nload NFE   |            |             |        |          |     |              |             |
| C:\Users\F       | Public\Do   | ocumer     | nts\DOCMA   | VIFEST | ACAO     |     |              |             |
| Caminho inte     | gração Spe  | ed         |             |        |          |     |              |             |
| C:\Users\F       | Public\Do   | ocumer     | nts\DOCMAI  | VIFEST | ACAO     |     |              |             |
| Caminho inte     | gração NFE  | <b>'</b> S |             |        |          |     |              |             |
|                  |             |            |             |        |          |     |              |             |
| Caminho inte     | gração Rev  | olution    |             |        |          |     |              |             |
|                  |             |            |             |        |          |     |              |             |
| Separar Por A    | no/Mês      |            | Jf          |        | U        | tim | IO NSU       |             |
| Sim              |             | -          | SP          |        | - 0      |     |              |             |
| Certificado:     |             |            |             |        |          |     |              |             |
|                  |             |            |             |        |          |     |              |             |
| Impressora N     | Fe          |            |             |        |          |     |              |             |
| impressor        | a padrão    | C          |             |        |          |     |              |             |
|                  | MANIFEST    | AÇÃO       |             |        |          |     |              |             |
|                  |             |            |             |        |          |     |              |             |
|                  |             |            |             |        |          |     |              | Salvar [F5] |

#### Legenda:

<u>Caminho download NFe:</u> Selecione um local em seu PC ou pasta acessível na rede para que o sistema salve as notas baixadas.

<u>Caminho Integração SPED:</u> Este caminho deverá ser preenchido somente se tiver integração com PapaNota, não preencher este campo se não tiver integração com o sistema.

<u>Caminho Integração NFes:</u> Este caminho deverá ser preenchido somente se tiver integração com Revolution 2.0, não preencher este campo se não tiver integração com o sistema.

<u>Separar por Ano/Mês:</u> Escolhendo "SIM" nessa opção, o sistema criará automaticamente pastas com padrão de nome ano/mês (Ex.: 202107) para inserir e organizar as NFes baixadas. Escolhendo "NÃO" o sistema baixará as notas no caminho indicado sem nenhuma separação. <u>UF:</u> Unidade da Federação onde se encontra sua empresa.

<u>Último NSU:</u> Caso já utilize outro meio para baixar as NFes, poderá informar o último NSU para que o sistema continue o download do último ponto. (Não é obrigatório preencher esta informação)

<u>Certificado:</u> Utilize o ícone da "lupa-procura" para buscar e selecionar seu certificado digital.

<u>Impressora NFe:</u> Utilize o ícone da "lupa-procura" para selecionar uma impressora instalada em seu PC, caso queira imprimir as DANFES das NFes.

<u>Executar Manifestação</u>: quando estiver selecionado esta opção o sistema ira baixar as notas automaticamente a cada 1 hora. Deixa marcado esta opção.

Clique em <u>salvar</u> ou aperte F5.

Ainda na tela "Configuração", existem outros cadastros que são opcionais. Entretanto, deverão ser preenchidos para utilizar funções específicas do sistema.

<u>Aba **E-mail**</u>: Neste cadastro você deverá preencher os dados SMTP do seu provedor de e-mail para que o sistema seja capaz de enviar as notas para contabilidade ou outro endereço.

| onngulações   | Empresa       | E-mail   | Backup NF-e | DANFE | Agendador | Web Services |                      |
|---------------|---------------|----------|-------------|-------|-----------|--------------|----------------------|
| Informações ( | le e-mail —   |          |             |       |           |              |                      |
| Smtp          |               |          |             | Porta |           |              |                      |
|               |               |          |             | 0     |           | SSL (        | Secure Socket Layer) |
| Usuário       |               |          |             | Senha |           |              |                      |
|               |               |          |             |       |           |              |                      |
| Informações   | nara envio de | e-mail — |             |       |           |              |                      |
| Assunto       |               | . c mun  |             |       |           |              |                      |
| ASSUITO       |               |          |             |       |           |              |                      |
|               | - 4-~-        |          |             |       |           |              |                      |
| mensadem n    | adrao         |          |             |       |           |              |                      |
|               | uuruo         |          |             |       |           |              |                      |
|               | uuuu          |          |             |       |           |              |                      |
|               | uuruo         |          |             |       |           |              |                      |
|               |               |          |             |       |           |              |                      |
|               |               |          |             |       |           |              |                      |
|               |               |          |             |       |           |              |                      |
|               |               |          |             |       |           |              |                      |
|               |               |          |             |       |           |              |                      |
|               |               |          |             |       |           |              |                      |

<u>Smtp</u>: Endereço do servidor SMTP <u>Porta</u>: Porta utilizada pelo servidor SMTP <u>SSI (Secure Socket Layer)</u>: Marcar caso o servidor use o protocolo de segurança SSL <u>Usuário</u>: digitar seu email <u>Senha</u>: digitar sua senha do email <u>Assunto</u>: (preenchimento opcional) <u>Mensagem padrão</u>: (preenchimento opcional) Clique em <u>salvar</u> ou aperte F5.

<u>Aba BKP NF-E</u>: Nessa tela você deverá preencher o caminho onde o sistema salva a cópia de segurança das NFes. Este arquivo é o mesmo que será enviado ao seu contador. Nesse caso, informa também o e-mail de sua contabilidade. *Clique em <u>salvar</u> ou aperte F5*.

| uração        |              |           |             |       |           |              |           |
|---------------|--------------|-----------|-------------|-------|-----------|--------------|-----------|
| Configurações | Empresa      | E-mail    | Backup NF-e | DANFE | Agendador | Web Services |           |
| Informações p | ara backup ( | de NF-e — |             |       |           |              |           |
| Caminho BKP   | NF-e         |           |             |       |           |              |           |
| C:\Users\     | Public\Do    | ocumen    | ts\DOCMAN   | IFEST | ACAO      |              |           |
| E-mail contac | lor          |           |             |       |           |              |           |
|               |              |           |             |       |           |              |           |
|               |              |           |             |       |           |              |           |
|               |              |           |             |       |           |              |           |
|               |              |           |             |       |           |              |           |
|               |              |           |             |       |           |              |           |
|               |              |           |             |       |           |              |           |
|               |              |           |             |       |           |              |           |
|               |              |           |             |       |           |              |           |
|               |              |           |             |       |           |              |           |
|               |              |           |             |       |           |              |           |
|               |              |           |             |       |           |              |           |
|               |              |           |             |       |           |              |           |
|               |              |           |             |       |           |              |           |
|               |              |           |             |       |           |              |           |
|               |              |           |             |       |           |              | Salvar [F |
|               |              |           |             |       |           |              | Sanda Fra |

<u>Aba DANFE</u>: Preencha o caminho (Pasta) onde serão salvos os DANFEs das NFes. Você pode também escolher o que o sistema fará quando clicar para exibir uma nota. Por padrão a opção é "Exibir na tela", porém pode ser alterada para as opções (Exibir na tela, impressora padrão, selecionar impressora, PDF, configurada). *Clique em <u>salvar</u> ou aperte F5.* 

|     |                 |            |        |             |              |           |              | <br>        |
|-----|-----------------|------------|--------|-------------|--------------|-----------|--------------|-------------|
| Cor | figuração       |            |        |             |              |           |              |             |
|     | Configurações   | Empresa    | E-mail | Backup NF-e | DANFE        | Agendador | Web Services |             |
|     | – Informações l | DANFE      |        |             |              |           |              |             |
|     | Caminho saío    | da DANFE   |        |             |              |           |              |             |
|     | C:\Users\       | Public\Do  | ocumen | ts\DOCMAN   | <b>IFEST</b> | CAO       |              |             |
|     | Formato Imp     | resso DANI | Ē      |             |              |           |              |             |
|     | ExibirNaT       | ela        |        |             |              |           |              | <b>.</b>    |
|     |                 |            |        |             |              |           |              |             |
|     |                 |            |        |             |              |           |              |             |
|     |                 |            |        |             |              |           |              |             |
|     |                 |            |        |             |              |           |              |             |
|     |                 |            |        |             |              |           |              |             |
|     |                 |            |        |             |              |           |              |             |
|     |                 |            |        |             |              |           |              |             |
|     |                 |            |        |             |              |           |              |             |
|     |                 |            |        |             |              |           |              |             |
|     |                 |            |        |             |              |           |              |             |
|     |                 |            |        |             |              |           |              |             |
|     |                 |            |        |             |              |           |              |             |
|     |                 |            |        |             |              |           |              |             |
|     |                 |            |        |             |              |           |              |             |
|     |                 |            |        |             |              |           |              | Cabrar [15] |
|     |                 |            |        |             |              |           |              |             |
| 41  |                 |            |        |             |              |           |              | <br>        |

<u>Aba **Agendador**</u>: Nessa tela você poderá definir as datas em que o download das notas vai ocorrer.

Clique em <u>salvar</u> ou aperte F5.

| Cor | figuração      |             |          |             |       |           |              | ×                  |
|-----|----------------|-------------|----------|-------------|-------|-----------|--------------|--------------------|
|     | Configurações  | Empresa     | E-mail   | Backup NF-e | DANFE | Agendador | Web Services |                    |
|     | Dias da sema   | ina para ex | ecução — |             |       |           |              |                    |
|     | Segunda,       | Terça, C    | Quarta,  | Quinta, Sex | xta   |           |              | -                  |
|     | -Horário de ex | cecução —   |          |             |       |           |              |                    |
|     | Início         |             | T        | érmino      |       |           |              |                    |
|     | 07:00          |             | Ç 1      | 19:00       |       | ÷         |              |                    |
| •   |                |             |          |             |       |           |              |                    |
|     |                |             |          |             |       |           |              |                    |
|     |                |             |          |             |       |           |              |                    |
|     |                |             |          |             |       |           |              |                    |
|     |                |             |          |             |       |           |              |                    |
| •   |                |             |          |             |       |           |              |                    |
|     |                |             |          |             |       |           |              |                    |
|     |                |             |          |             |       |           |              |                    |
|     |                |             |          |             |       |           |              |                    |
|     |                |             |          |             |       |           |              |                    |
| 1   |                |             |          |             |       |           |              | <b>Salvar</b> [F5] |

<u>Aba **Web Services**</u>: Nesta tela constam informações para conexão aos servidores da SEFAZ.

| Co | nfiguração    |             |         |             |       |           |              |                           |
|----|---------------|-------------|---------|-------------|-------|-----------|--------------|---------------------------|
|    | Configurações | Empresa     | E-mail  | Backup NF-e | DANFE | Agendador | Web Services |                           |
|    | Série NF-e    |             | Nú      | imero NF-e  |       |           | A            | mbiente                   |
|    | 102           |             | 17      | 2           |       |           | ł            | Homologacao -             |
|    | C+-WS - Homo  | logação —   |         |             |       |           |              |                           |
|    | WS - Produ    | ição        | mhianta | NACTONAL    |       |           |              |                           |
|    |               | estação - A | mmente  | MACIONAL -  |       |           |              |                           |
|    |               |             |         |             |       |           |              |                           |
|    |               |             |         |             |       |           |              |                           |
|    |               |             |         |             |       |           |              |                           |
|    |               |             |         |             |       |           |              |                           |
|    |               |             |         |             |       |           |              |                           |
|    |               |             |         |             |       |           |              |                           |
|    |               |             |         |             |       |           |              |                           |
|    |               |             |         |             |       |           |              |                           |
|    |               |             |         |             |       |           |              |                           |
|    |               |             |         |             |       |           |              |                           |
|    |               |             |         |             |       |           |              |                           |
|    |               |             |         |             |       |           |              | 1.1                       |
|    |               |             |         |             |       |           |              | <b><u>Salvar [F5]</u></b> |

<u>Série NFE:</u> Deverá informar a série em que as notas de devolução serão emitidas. Caso faça emissão de notas em outros sistemas, sugerimos que seja informada uma série diferente daquelas em utilização. Para alterar de um duplo clique em cima do campo.

<u>Número NF-e</u>: Deverá informar o número em que as notas de devolução serão emitidas. Caso faça emissão de notas em outros sistemas, sugerimos que seja informada o número sequencial diferente daquelas em utilização. Para alterar de um duplo clique em cima do campo.

<u>Ambiente:</u> O ambiente "Produção" deve ser selecionado para emitir notas com validade jurídica. O ambiente "Homologação" é usado para teste e só deve ser selecionado caso nossa equipe técnica instrua.

Web Services: Só devem ser alterado caso seja instruído por nossa equipe técnica.

Clique em <u>salvar</u> ou aperte F5.

## 4. TELAS DO SISTEMA

Menu NFE

|                      | Ŧ                     |                    |                              |                   |                    | Easy Inf                         | o NF&D - Ver | são Sistema:           |
|----------------------|-----------------------|--------------------|------------------------------|-------------------|--------------------|----------------------------------|--------------|------------------------|
| <b>B</b>             | NF-e 1                | nformaçõe          | s Configu                    | ação              |                    |                                  |              |                        |
| 2                    | 1                     | 1                  |                              |                   | 1                  | Þ                                | 2            | 993                    |
| Notas<br>Manifestada | Nota de<br>s Devoluçã | Notas<br>o Geradas | Enviar para<br>Contabilidade | Importação<br>XML | Produto<br>Interno | Associação Produto<br>Fornecedor | Fornecedores | Grupo de<br>Fornecedor |
|                      | Info                  | rmações de         | NFE'S                        |                   |                    | Cadas                            | tro          | 4                      |

**Notas Manifestadas** : Esta tela exibe todas as notas baixadas, permitindo visualizar o DANFE e todas as suas informações. No topo da tela você poderá pesquisar as notas por data, assim como localizar uma nota específica, informando a sua chave de acesso ou o nome da empresa.

| lotas Manifesta        | adas ×       |              |                                  |                 |                  |                 |                  |
|------------------------|--------------|--------------|----------------------------------|-----------------|------------------|-----------------|------------------|
| 🕒 Parâmetros           |              |              |                                  |                 |                  |                 |                  |
| <u>C</u> have          | Nome Empresa | Operação NFE | 💿 Data Emissão                   | <u>D</u> ata de | Da <u>t</u> a At | é               |                  |
|                        |              | - AMBOS      | <ul> <li>Data Entrada</li> </ul> | 09/08/22        | - 09/08          | /22 - 🔍         | 🗠 😭 🗟            |
| D T C                  | E Chave      | Empresa      | Cnpj                             | Número          | Dt. Entrada      | Dt. emissão E   | vento            |
|                        | 8            |              |                                  |                 |                  |                 |                  |
|                        |              |              |                                  |                 |                  |                 |                  |
|                        |              |              |                                  |                 |                  |                 |                  |
|                        |              |              |                                  |                 |                  |                 |                  |
|                        |              |              |                                  |                 |                  |                 |                  |
|                        |              |              |                                  |                 |                  |                 |                  |
|                        |              |              |                                  |                 |                  |                 |                  |
|                        |              |              |                                  |                 |                  |                 |                  |
|                        |              |              |                                  |                 |                  |                 |                  |
| H +H + Registro 0 de ( | 0 ⊨ ₩ ₩ ± (  |              |                                  |                 |                  |                 |                  |
| rminal de consulta     | 1            |              | LICI                             | MÇA: 25 dins 🕤  | Terminal: EASYSU | PORTE Operador: | 09/08/2022 08:49 |

Utilize o ícone "**Pesquisar**" para consultar as notas baixadas pelo sistema.

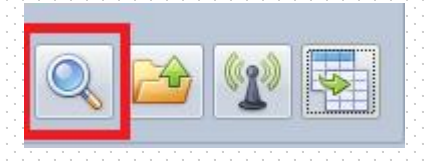

Utilize o ícone "**Exportar**" para salvar o XML selecionado em um local específico em seu computador.

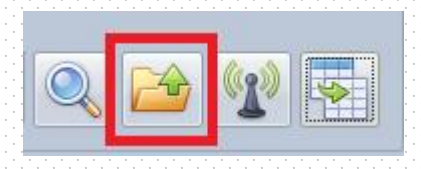

Para manifestar a nota como "**Confirmação de Operação**" é preciso registrar a data de entrada da nota e apertar ENTER, o sistema ira alterar para confirmação de operação automaticamente.

| ŀŀ | Para | im | etro | s- |                                      |           |               |                  |         |             |             |                     |
|----|------|----|------|----|--------------------------------------|-----------|---------------|------------------|---------|-------------|-------------|---------------------|
| ha | ive  |    |      |    | Nome Empresa                         |           | Operação NFE  | Data Emissão     | Data de | Data        | Até         |                     |
|    |      |    |      |    |                                      |           | AMBOS         | 👻 🍥 Data Entrada | 01/01/2 | 2022 - 05/  | 05/2022 -   | Q 🗀 😭 🖣             |
|    | D    | Т  | С    | E  | Chave                                | Empresa   |               | Cnpj             | Número  | Dt. Entrada | Dt. emissão | Evento              |
|    |      |    |      |    |                                      |           |               |                  |         |             |             |                     |
|    |      | 1  | 0    |    | 352201572119970001465500100022597117 | MARCON    | INDUSTRIA ME  | 57211997000146   | 225971  |             | 31/01/2022  | Ciencia da Operacad |
|    |      | 1  | 0    | 2  | 352201369868080001375500100000004013 | RENATA C  | RISTINA IORI  | 36986808000137   | 40      | 31/01/2022  | 31/01/2022  | Confirmacao da Op   |
|    |      | 1  | 0    |    | 352201024299940001915500100002100210 | VIALUX IN | DUSTRIA, COM  | 02429994000191   | 21002   |             | 31/01/2022  | Ciencia da Operacad |
|    |      | 1  | 0    |    | 422201781751890001405500200026511416 | INDUSTRI  | A QUIMICA DIP | 78175189000140   | 265114  |             | 31/01/2022  | Ciencia da Operaca  |
|    |      | 1  |      |    | 35220132886547000122550020000005010  | MIGUEL H  | IDEKE COMERC  | 32886547000122   | 50      |             | 31/01/2022  | Cancelamento        |
|    |      | 1  | 0    |    | 412201026741030001625500100009507011 | AXION FE  | RRAMENTAS E   | 02674103000162   | 95070   |             | 31/01/2022  | Ciencia da Operaca  |
|    |      | 1  | 0    | ٢  | 352201460268030001165500100011719611 | COMERCIO  | D DE PAPELARI | 46026803000116   | 117196  | 01/02/2022  | 31/01/2022  | Confirmacao da Op   |
|    |      | 1  | 0    |    | 352201055856540001485500000010386612 | DAISAN P  | RODUTOS IND   | 05585654000148   | 103866  |             | 31/01/2022  | Ciencia da Operaca  |
|    |      | 1  | 0    |    | 352201606203660001955500100128832412 | FAME - FA | BRICA DE APA  | 60620366000195   | 1288324 |             | 31/01/2022  | Ciencia da Operaca  |
|    |      | 1  |      |    | 35220132886547000122550020000005210  | MIGUEL H  | IDEKE COMERC  | 32886547000122   | 52      |             | 31/01/2022  | Ciencia da Operaca  |
|    |      | 1  |      |    | 352201076862770001695500100000551814 | NOVOPLA   | ST COMERCIO   | 07686277000169   | 5518    |             | 31/01/2022  | Cancelamento        |
|    |      | 1  | 0    |    | 352201122812700001055500100000563010 | OFFER IND | COM COSMET    | 12281270000105   | 5630    |             | 31/01/2022  | Ciencia da Operacao |

Utilize o ícone "**Manifestar**" para manifestar uma nota como "Desconhecimento" ou "Não realização".

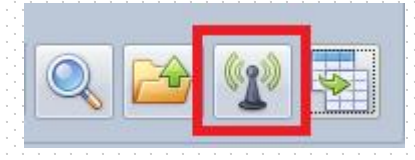

Seleciona a nota e escolha a opção desejada "Desconhecimento" ou "Não realização" e clique em "Executar".

|      | Op  | perações de manifestação              |       |                 |                |             |              |           |
|------|-----|---------------------------------------|-------|-----------------|----------------|-------------|--------------|-----------|
|      |     | Parâmetros                            |       |                 |                |             |              |           |
|      | E   | ventos                                |       |                 |                |             |              |           |
|      | I   | Desconhecimento da Op 🔹               | EXECU | JTAR            |                |             |              |           |
| 10.0 | E   | Evento<br>Desconhecimento da Operação | -     | Empresa         | Cnni           | Número NF-F | Data emissão | Evento    |
|      | 0   | Operacao nao Realizada                | 1412  | EASY INFO COM E | 02211982000196 | 414         | 27/07/22     | Ciencia d |
|      |     |                                       |       |                 |                |             |              |           |
|      |     |                                       |       |                 |                |             |              | _         |
|      |     | ×                                     |       |                 |                |             |              |           |
|      |     |                                       |       |                 |                |             |              | _         |
|      |     |                                       |       |                 |                |             |              |           |
|      |     |                                       |       |                 |                |             |              |           |
|      |     |                                       |       |                 |                |             |              | _         |
| 1    | 100 | 4 4 Registro 1 de 1 → → → + + +       |       |                 |                |             |              | j.        |

<u>Ciência da Operação</u>: Indica que o usuário tomou conhecimento da existência da NFe. Ao fazer o download a ciência já é manifestada automaticamente.

<u>Confirmação da Operação</u>: Quando o destinatário confirma que a operação descrita na NFe de fato ocorreu.

<u>Desconhecimento da Operação</u>: Declaração do destinatário de que a operação descrita na NFe não foi solicitada .

<u>Operação não Realizada</u>: Quando o destinatário declara que a operação descrita na NFe de fato foi solicitada mas não ocorreu. É necessário informar qual o motivo.

Utilize o ícone "**Exportação**" para exportar relatorios das informações das notas em CSV, EXCEL e PDF.

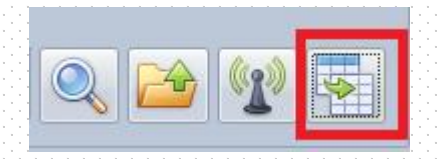

Para visualizar a DANFE de um XML clique no ícone "DANFE".

|  | 3521063002045400019555 |
|--|------------------------|
|  | 3521064485147500016755 |
|  | 3521060386005500016055 |
|  | 3521061418548400010355 |

**Nota de Devolução**: Está tela permite que o usuário emita nota fiscal para devolução de mercadorias ao fornecedor. As notas geradas são construídas com base nas informações constantes no XML de origem.

Para gerar uma nota, escolha procure por produto. ( para pesquisar todos os produtos digita % no campo produto e de enter ira aparecer todos os produtos cadastrados) ou digita o numero da nota e serie para carregar a nota completa.

| <u></u>                                                                                                    |                                                                        |
|----------------------------------------------------------------------------------------------------|------------------------------------------------------------------------|
| Nota de Devolução 🗴                                                                                                    |                                                                        |
| Empresa - easy inf                                                                                                    | Reiniciar processo                                                     |
| Parâmetros para pesquisa                                                                                                    | Docquie ar IIE-o por púmoro o cório                                    |
| Data de Data até Fornecedor P                                                                                                    | roduto Número NF-e Série NF-e                                          |
| 01/01/22 • 09/08/22 • Digite as letras iniciais e aperte Enter • -                                                                                      | Digite as letras/código iniciais e aperte Enter 🔹 −                    |
| Produtos / Notas                                                                                                    |                                                                        |
| Cód. Produto Produto                                                                                                    | Qtde. Compra Devolvida Qtde. Devolver Valor Unitário Valor Total       |
|                                                                                                    |                                                                        |
| Para excluir o produto acima, selecione e aperte Ctrl + Delete<br>Para associar um produto interno ao do fornecedor aperte Ctrl + Enter ou duplo clique | É remessa para troca?                                                  |
| Terminal de consulta                                                                                                    | LICHICA: 25 dias - Terminal: EASYSUPORTE Operador: 09/08/2022 09:58:36 |

O sistema exibirá os produtos, suas respectivas notas, itens e quantidade comprada. Preencha na coluna "Qtde. Devolver" a quantidade que será devolvida.

| ota de Devolução 🗙                                                                                                    |                       |                   |                |                      |                   |
|----------------------------------------------------------------------------------------------------|-----------------------|-------------------|----------------|----------------------|-------------------|
| Empresa - easy inf                                                                                                    |                       |                   |                | Reiniciar            | processo          |
| Parâmetros para pesquisa                                                                                                    |                       |                   |                | Pesquisar NF-e por i | número e série —— |
| Data de Data até Fornecedor                                                                                                    | Produto               |                   |                | Número NF-e          | érie NF-e         |
| 01/01/22 • 09/08/22 • EASY INFO COM E SERV DE INFO LTDA                                                                               | - INTERRUPTOR SIMPLES | σN                |                |                      | 9                 |
| rodutos / Notas                                                                                                    |                       |                   |                | 1                    |                   |
| iód. Produto Produto                                                                                                    | Qtde, Comp            | a Devolvida       | Qtde. Devolver | /alor Unitário       | Valor Tota        |
| 02211982000196                                                                                                    |                       |                   |                |                      |                   |
| 4 397 3522070221198200019655022000000397119                                                                                           | 97885921              |                   |                |                      |                   |
| 4464 INTERRUPTOR SIMPLES GN                                                                                                    |                       | 15 0              | 0              | 14,0000              | 210,00            |
| 401 3522070221198200019655022000000401181                                                                                             | 18150599              |                   |                |                      |                   |
| 4464 INTERRUPTOR SIMPLES GN                                                                                                    |                       | 10 0              | 0              | 14,5000              | 145,00            |
| 406 3522070221198200019655022000000406110                                                                                             | 07430211              |                   |                |                      |                   |
| 4464 INTERRUPTOR SIMPLES GN                                                                                                    |                       | 10 8              | 0              | 16,0000              | 181,89            |
| ara excluir o produto acima, selecione e aperte Ctrl + Delete<br>ara associar um produto interno ao do fornecedor aperte Ctrl + Enter | ou duplo clique       | É remessa para ti | noca?          | Gerar NF-e           | Espelho NF-e      |

No campo **Devolvido** pode acompanhar a quantidade que já foi devolvida (já fez nota de devolução).

| Nota de Devo                    | olução ×                            |                                                                                      |              |                |                  |                    |                     |                    |
|---------------------------------|-------------------------------------|--------------------------------------------------------------------------------------|--------------|----------------|------------------|--------------------|---------------------|--------------------|
| - Empresa - e                   | easy inf                            |                                                                                      |              |                |                  |                    | Reinicia            | r processo         |
| – Parâmetros pa                 | ara pesquisa ——                     |                                                                                      |              |                |                  |                    | - Pesquisar NF-e po | r número e série — |
| Data de                         | Data até                            | Fornecedor                                                                           | Produto      |                |                  |                    | Número NF-e         | Série NF-e         |
| 01/01/22                        | • 09/08/22                          | EASY INFO COM E SERV DE INFO LTDA                                                    | INTERRUI     | TOR SIMPLES GN |                  |                    |                     |                    |
| Produtos / N                    | lotas                               |                                                                                      |              |                |                  |                    |                     |                    |
| Cód. Produto                    | Produto                             |                                                                                      |              | Qtde. Compra   | Devolvida        | Qtde. Devolver     | Valor Unitário      | Valor Total        |
| ▲ 022119820001                  | 196                                 |                                                                                      |              |                |                  |                    |                     |                    |
| × 397 35                        | 5220702211                          | 9820001965502200000039711978                                                         | 85921        |                |                  |                    |                     |                    |
| 4464                            | INTERRUPTO                          | R SIMPLES GN                                                                         |              | 15             | 0                | 0                  | 14,0000             | 210,00             |
| 4 401 35                        | 5220702211                          | 9820001965502200000040118181                                                         | 50599        |                |                  |                    |                     |                    |
| 4464                            | INTERRUPTO                          | R SIMPLES GN                                                                         |              | 10             | 0                | 0                  | 14,5000             | 145,00             |
| 4 406 35                        | 5220702211                          | 9820001965502200000040611074                                                         | 30211        |                | _                | -                  |                     |                    |
| 4464                            | INTERRUPTO                          | R SIMPLES GN                                                                         |              | 10             | 8                | 0                  | 16,0000             | 181,89             |
|                                 |                                     |                                                                                      |              |                |                  |                    |                     |                    |
| Para excluir o<br>Para associar | o produto acima<br>• um produto int | , selecione e aperte Ctrl + Delete<br>erno ao do fornecedor aperte Ctrl + Enter ou o | duplo clique | Ē              | remessa para tro | ca?                | Gerar NF-e          | Espelho NF-e       |
| erminal de consi                | ulta                                |                                                                                      |              |                | THCA: 75 dias    | - Terminal: EASYSU | IPORTE Operador:    | 09/08/2022 10:06:1 |

Caso o produto não esteja associado ao produto da venda, aperte ctrl+enter ou de um duplo clique em cima do produto para associar o produto (caso queira a mesma descrição aperte = e de enter ou selecione o produto da venda para associar e aperte enter o produto ficara associado.

Repita o processo até localizar todos os produtos para devolução. Para excluir um item aperte ctrl+delete.

| HO 220V 5400W                                    |                                                                                                    |                                                                                                    |                                                                                                    |                                                                                                    |  |  |  |  |  |  |  |
|--------------------------------------------------|----------------------------------------------------------------------------------------------------|----------------------------------------------------------------------------------------------------|----------------------------------------------------------------------------------------------------|----------------------------------------------------------------------------------------------------|--|--|--|--|--|--|--|
| ha o produto interno cadastrado, digite o nome d | do produto no campo abaixo e a                                                                                                    | perte a tecla Enter para abrir a tek                                                                                                    | a de cadastro                                                                                                    | de Produto Interno.                                                                                                    |  |  |  |  |  |  |  |
| - Pesquisa de produtos internos                  |                                                                                                    |                                                                                                    |                                                                                                    |                                                                                                    |  |  |  |  |  |  |  |
| IBANHO 220V 5400W                                |                                                                                                    |                                                                                                    |                                                                                                    |                                                                                                    |  |  |  |  |  |  |  |
| Descrição                                        | Código de Barras                                                                                                    | Classificação Fiscal (NCM)                                                                                                    | Unidade                                                                                                    | CEST                                                                                                    |  |  |  |  |  |  |  |
| DUCHA KIBANHO 220V 5400W                         |                                                                                                    |                                                                                                    |                                                                                                    |                                                                                                    |  |  |  |  |  |  |  |
|                                                  |                                                                                                    |                                                                                                    |                                                                                                    |                                                                                                    |  |  |  |  |  |  |  |
|                                                  |                                                                                                    |                                                                                                    |                                                                                                    |                                                                                                    |  |  |  |  |  |  |  |
|                                                  |                                                                                                    |                                                                                                    |                                                                                                    |                                                                                                    |  |  |  |  |  |  |  |
|                                                  |                                                                                                    |                                                                                                    |                                                                                                    |                                                                                                    |  |  |  |  |  |  |  |
|                                                  |                                                                                                    |                                                                                                    |                                                                                                    |                                                                                                    |  |  |  |  |  |  |  |
|                                                  |                                                                                                    |                                                                                                    |                                                                                                    |                                                                                                    |  |  |  |  |  |  |  |
|                                                  |                                                                                                    |                                                                                                    |                                                                                                    |                                                                                                    |  |  |  |  |  |  |  |
|                                                  |                                                                                                    |                                                                                                    |                                                                                                    |                                                                                                    |  |  |  |  |  |  |  |
|                                                  | o 220v 5400W<br>a o produto interno cadastrado, digite o nome o<br>e produtos internos<br>IBANHO 220V 5400W<br>Descrição<br>DUCHA KIBANHO 220V 5400W | o 220v 5400W<br>a o produto interno cadastrado, digite o nome do produto no campo abaixo e a<br>e produtos internos<br>IBANHO 220V 5400W<br>Descrição<br>DUCHA KIBANHO 220V 5400W<br>Código de Barras | o 220v 5400W<br>a o produto interno cadastrado, digite o nome do produto no campo abaixo e aperte a tecla Enter para abrir a tek<br>e produtos internos<br>IBANHO 220V 5400W<br>Descrição Código de Barras Classificação Fiscal (NCM)<br>DUCHA KIBANHO 220V 5400W | o 220v 5400W<br>a o produto interno cadastrado, digite o nome do produto no campo abaixo e aperte a tecla Enter para abrir a tela de cadastro<br>e produtos internos<br>IBANHO 220V 5400W<br>Descrição Código de Barras Classificação Fiscal (NCM) Unidade<br>DUCHA KIBANHO 220V 5400W |  |  |  |  |  |  |  |

Após selecionar os itens e as quantidades, selecione se esta nota será uma remessa para troca ou devolução marcando a opção.

| +-Empresa - e  | asy inf —     |                                                       |                     |                |                   |                         | Reinicia           | r processo          |
|----------------|---------------|-------------------------------------------------------|---------------------|----------------|-------------------|-------------------------|--------------------|---------------------|
| Parâmetros pa  | ra pesquisa — |                                                       |                     |                |                   |                         | -Pesquisar NF-e po | r número e série —— |
| Data de        | Data até      | Fornecedor                                            | Produto             |                |                   |                         | Número NF-e        | Série NF-e          |
| 01/01/22       | • 04/08/22    | <ul> <li>EASY INFO COM E SERV DE INFO LTD.</li> </ul> | A - DUCHA KI        | BANHO 127V 520 | DW                | · -                     |                    |                     |
| Produtos / No  | otas          |                                                       |                     |                |                   |                         |                    |                     |
| Cód. Produto   | Produto       |                                                       |                     | Qtde. Compra   | Devolvida         | Qtde. Devolver          | Valor Unitário     | Valor Total         |
| 4 022119820001 | 96            |                                                       |                     |                |                   |                         |                    |                     |
| 4 204 35       | 22030221      | 1982000196550220000002041                             | 142645237           |                |                   |                         |                    |                     |
| 3654           | DUCHA KIBA    | ANHO 220V 5400W                                       |                     | 10             | 0                 | 5                       | 36,000             | 180,00              |
| 4 410 35       | 22070221      | 1982000196550220000004101                             | 183235427           |                |                   |                         |                    |                     |
| 3646           | DUCHA KIBA    | ANHO 127V 5200W                                       |                     | 10             | 0                 | 5                       | 70,6000            | 353,00              |
|                |               |                                                       |                     |                |                   |                         |                    |                     |
|                |               |                                                       |                     |                |                   |                         |                    |                     |
|                |               |                                                       |                     |                |                   |                         |                    |                     |
|                |               |                                                       |                     |                |                   |                         |                    |                     |
|                |               |                                                       |                     |                |                   |                         |                    |                     |
| Para excluir o | produto acim  | a, selecione e aperte Ctrl + Delete                   |                     |                |                   | _                       |                    |                     |
|                | um produto in | terno ao do fornecedor anorte Ctrl + En               | tor ou duplo cliquo |                | É romorra para tr | General General General | erar NF-e 🛛 🌜      | Espelho NF-e        |

Após selecionar as opções clicar em Gerar NF-e ou Visualizar NF-e. A opção VISUALIZAR exibe um espelho da nota. Esse recurso serve para fornecer as informações da devolução, que será realizada em outro sistema.

|                                 |                               |                                                                                         |             |                 |                    |                                      | <u> </u>           |                     |
|---------------------------------|-------------------------------|-----------------------------------------------------------------------------------------|-------------|-----------------|--------------------|--------------------------------------|--------------------|---------------------|
| Nota de Devo                    | olução ×                      |                                                                                         |             |                 |                    |                                      |                    |                     |
| (*)-Empresa - e                 | asy inf                       |                                                                                         |             |                 |                    |                                      | Reinicia           | r processo          |
| - Parâmetros pa                 | ara pesquisa —                |                                                                                         |             |                 |                    |                                      | -Pesquisar NF-e po | r número e série —— |
| Data de                         | Data até                      | Fornecedor                                                                              | Produto     |                 |                    |                                      | Número NF-e        | Série NF-e          |
| 01/01/22                        | • 09/08/22                    | <ul> <li>EASY INFO COM E SERV DE INFO LTDA</li> </ul>                                   | - INTERRUF  | PTOR SIMPLES GN |                    | · -                                  |                    |                     |
| Produtos / No                   | otas                          |                                                                                         |             |                 |                    |                                      |                    |                     |
| Cód. Produto                    | Produto                       |                                                                                         |             | Qtde. Compra    | Devolvida          | Qtde. Devolver                       | Valor Unitário     | Valor Total         |
| <b>⊿ 022119820001</b>           | 196                           |                                                                                         |             |                 |                    |                                      |                    |                     |
| × 397 35                        | 522070221                     | 198200019655022000000397119788                                                          | 35921       |                 |                    |                                      |                    |                     |
| 4464                            | INTERRUPT                     | OR SIMPLES GN                                                                           |             | 15              | 0                  | 0                                    | 14,0000            | 210,00              |
| 401 35                          | 522070221                     | 198200019655022000000401181815                                                          | 50599       |                 |                    |                                      |                    |                     |
| 4464                            | INTERRUPT                     | OR SIMPLES GN                                                                           |             | 10              | 0                  | 0                                    | 14,5000            | 145,00              |
| 4 406 35                        | 522070221                     | 198200019655022000000406110743                                                          | 30211       |                 |                    |                                      |                    |                     |
| 4464                            | INTERRUPT                     | OR SIMPLES GN                                                                           |             | 10              | 8                  | 0                                    | 16,0000            | 181,89              |
| Para excluir o<br>Para associar | produto acim<br>um produto ir | a, selecione e aperte Ctrl + Delete<br>tterno ao do fornecedor aperte Ctrl + Enter ou d | uplo clique |                 | É remessa para tro | ica?                                 | Gerar NF-e         | Espelho NF-e 🔻      |
|                                 |                               |                                                                                         |             |                 |                    |                                      |                    |                     |
| Terminal de consu               | ulta                          |                                                                                         |             | <u>u</u>        | CENÇA: 25 dias     | <ul> <li>Terminal: EASYSU</li> </ul> | PORTE Operador:    | 09/08/2022 10:06:13 |

Já ao usar a opção GERAR, o sistema montará a nota que poderá ser emitida. Cliquem em "Gerar NF-e" para fazer a nota.

| łota de devolução × |                    |             |            |            |         |        |         |       |       |          |          |        |            |          |         |               |          |            |         |       |
|---------------------|--------------------|-------------|------------|------------|---------|--------|---------|-------|-------|----------|----------|--------|------------|----------|---------|---------------|----------|------------|---------|-------|
|                     |                    |             |            |            |         |        |         | A     | MBIE  | NTE DE   | номо     | LOGAÇÂ | io         |          |         |               |          |            |         |       |
| (den<br>lota F      | tificaçi<br>Fiscal | ão<br>Série | Fmissão    |            | Dt.     | Saída  | /Entrad | a     |       | On, c    | onsum, f | inal   |            | Aten     | 1. pref | erencial      |          |            |         |       |
|                     |                    | 101         | 28/07/22   |            | · 28/   | 07/22  | 09:48:0 | )8    |       | - Norm   | nal      |        |            | • Não    | se apli | ca            |          |            | TRANS   | MITIR |
| ) De                | stinat             | ário —      |            |            |         |        |         |       |       |          |          |        |            |          |         |               |          |            |         |       |
| ome                 | Razão              | / Socia     | I          |            |         |        |         |       |       |          |          |        |            |          | (       | Cpf / Cnpj    |          | Inscrição  | Estadu  | al    |
| F-E I               | EMITID             | A EM A      | MBIENTE DE | HOMOLOG    | ACAO -  | SEM V  | ALOR F. | ISCAL |       |          |          |        |            |          |         | 02211982000   | 196      | 1163181    | 12114   |       |
| der                 | eço:               |             |            |            |         |        |         | Uf:   | Munic | ípio:    |          |        | Bairro / D | istrito: |         | Cep           |          | Telefor    | ne/Fax: |       |
| COF                 | RIOLAN             | 10          |            |            |         |        |         | SP    | Sao P | aulo     |          |        | VILA ROM   | IANA     |         | 05            | 047000   | 11367      | 52269   |       |
| idi                 | Descriç            | ão          |            | Cl. Fiscal | Cest    | Cfop   | Csosr   | UN    | Qtde  | VI. U    | Total    | %Icms  | %(-)Icms   | Icms     | %Ipi    | Base Calc. St | Valor St | %Icms St   | %(-)St  | %Iva  |
| 2                   | CHUVEIR            | 10          |            | 40013000   | 1234567 | 541    | 0500-Na | 36,0  | 5,00  | 36,000   | 180,00   | 0,00   | 0,00       | 0,00     | 0,00    | 0,00          | 0,00     | 0,00       | 0,00    | 0.00  |
| 1                   | DUCHA K            | CIBANHO 12  | 7V 5200W   | 40013000   | 1234567 | 541    | 0500-Na | 39,0  | 3,00  | 39,000   | 117,00   | 0,00   | 0,00       | 0,00     | 0,00    | 0,00          | 0,00     | 0,00       | 0,00    | 0.00  |
|                     |                    |             |            |            |         |        |         |       |       |          |          |        |            |          |         |               |          |            |         |       |
| To                  | tais –             | cmc         | Valor I    |            | D       | nco Cá | le St   |       | Vala  | e Teib G |          |        |            |          |         |               |          | Total Itan |         |       |

Você poderá alterar os dados da nota caso seja necessário. Para emitir a NF, clique em "Transmitir".

#### Notas Geradas:

Nesta tela são exibidas as notas de devolução emitidas pelo sistema. É por esta tela que você poderá retransmitir uma NFe em caso de rejeição.

| No  | tas  | s Ge         | rada     | s ×          |         |                                                       |                                          |              |                              |
|-----|------|--------------|----------|--------------|---------|-------------------------------------------------------|------------------------------------------|--------------|------------------------------|
| I   | ran: | smiti<br>arâ | r NF-e   | Cancelar     | NF-e In | utilizar NF-e Corrigir IIF-e Rejeitada Consultar Serv | iço Sefaz                                |              |                              |
| (   | ha   | ve           |          |              |         | Fornecedor                                            | Data d                                   | e I          | Da <u>t</u> a Até            |
| Ī   |      |              |          |              |         |                                                       | - 26/0                                   | 7/22 -       | 26/07/22 - 🔍                 |
|     |      |              |          |              |         |                                                       |                                          |              |                              |
| L   | D    | М            | E        | Número       | Série   | Fornecedor                                            | Chave                                    | Data         | Situação                     |
|     | -    | _            | -        | 2            | 101     |                                                       | 25222222110020001075510100000000107572   | 00107100     |                              |
| 4   |      |              | B        | 2            | 101     | EASY INFO COM E SERV DE INFO LIDA                     | 35220/022119820001965510100000000218/5/0 | 26/07/22     | TRANSMITIDA                  |
| 4   |      |              | B        | 1            | 101     | EASY INFO COM E SERV DE INFO LIDA                     | 3522070221198200019655101000000001199067 | 26/07/22     | Inutilizado                  |
|     |      |              |          |              |         |                                                       |                                          |              |                              |
|     |      |              |          |              |         |                                                       |                                          |              |                              |
|     |      |              |          |              |         |                                                       |                                          |              |                              |
|     |      |              |          |              |         |                                                       |                                          |              |                              |
|     |      |              |          |              |         |                                                       |                                          |              |                              |
|     |      |              |          |              |         |                                                       |                                          |              |                              |
| 144 | 44   | < Re         | cord 1 o | f2 + ++ ++ + | 3       |                                                       |                                          |              | 3                            |
| Ten | nina | al de        | consu    | lta          |         |                                                       | status Terminal:                         | ASYSUPORTE O | perador: 26/07/2022 16:04:04 |

Transmitir NF-e: Transmite uma nota gerada com Status "Em digitação".

Cancelar NF-e: Cancela, desde que dentro do prazo, uma nota transmitida à SEFAZ.

<u>Inutilizar NF-e</u>: Inutiliza uma nota gerada porém rejeitada (indicação para SEFAZ de que este número de NF não será usado).

<u>Corrigir NF-e rejeitada</u>: Use este recurso para corrigir uma NF que foi rejeitada pela SEFAZ.

<u>Consultar Serviço Sefaz</u>: Recurso para verificar se os servidores da SEFAZ estão respondendo.

=

B

Para enviar a nota para analise clique no ícone

Para visualizar e imprimir a DANF clique no ícone

Para enviar por email a DANF e XML clique no ícone

Para exportar e salvar na rede a DANF e XML clique no ícone

| A            | D   | М       | E | Número | Série |
|--------------|-----|---------|---|--------|-------|
| ( <b>T</b> ) | ::: | =       | B | 8      | 102   |
| ( <b>I</b> ) |     | <u></u> | B | 7      | 102   |
| ( <b>T</b> ) |     | -       | P | 6      | 102   |
| (I)          |     | =       | B | 1      | 101   |

.....

**Enviar para contabilidade:** Esta tela permite realizar um backup compactado dos arquivos fiscais com base no mês e ano de emissão, assim como enviar o arquivo para contabilidade.

| Enviar para Contabilidade                                                                                                    | X    |
|----------------------------------------------------------------------------------------------------|------|
| Esta tela é uma ferramenta para auxiliar o usuário a realizar o backup dos arquivos fiscais transmitidos.<br>A realização do backup é de extrema importância para a segurança da informação, porém a execução<br>do mesmo, bem como a periodicidade a ser realizado é de responsabilidade do usuário.<br>Gerar backup dos arquivos: |      |
| ✓ <u>NFe</u>                                                                                                    |      |
| Mês e ano: julho de 2021 •                                                                                                    |      |
| Local do backup                                                                                                    |      |
|                                                                                                    |      |
|                                                                                                    |      |
| <u>Executar backup</u>                                                                                                    | Sair |

Preencha o "Local do backup", que é a pasta onde o sistema irá salvar o arquivo de backup. Depois clique em "Executar backup".

Na sequência o sistema perguntará se deseja enviar os arquivos para contabilidade. Responda "SIM" caso deseje enviar.

| Envio de e-mail                                             |                               |
|-------------------------------------------------------------|-------------------------------|
| Título:                                                     |                               |
| envio de aquivos de: julho de 2021                          |                               |
| E-mail do destinatário                                      |                               |
|                                                             |                               |
| Cc:                                                         |                               |
|                                                             |                               |
| Anexos:                                                     |                               |
|                                                             | G                             |
| C:\Users\Gabriel Aguiar\Desktop\ArquivosFiscais-julho de 20 | 021.zip                       |
|                                                             |                               |
|                                                             |                               |
| Evoluir anovo colorionado                                   |                               |
| Mensagem                                                    |                               |
| notas de: julho de 2021                                     | ×                             |
|                                                             |                               |
|                                                             |                               |
|                                                             |                               |
|                                                             |                               |
|                                                             | <u>Enviar</u> <u>Cancelar</u> |
|                                                             |                               |

Preencha o e-mail do destinatário e demais informações conforme a necessidade e clique em "Enviar" (Lembre-se que para possibilitar ao sistema envio de e-mail é preciso cadastrar os dados SMTP do provedor na tela "Configuração")

**Importação xml** - Esta tela permite importar notas que não foram baixadas pelo sistema. Escolha o caminho (pasta) onde essas notas estão salvas e clique em "Importação".

| Importação XML |     |                             |
|----------------|-----|-----------------------------|
| Diretório      |     |                             |
|                |     |                             |
|                | msg |                             |
|                |     |                             |
|                |     |                             |
|                |     |                             |
|                |     |                             |
|                |     | IMPORTAÇÃO <u>C</u> ANCELAR |

**Produto Interno:** Esta tela permite cadastrar os produtos da venda individual ou importar uma tabela de excel para associar o produto da nota fiscal baixada.

| Produto Into    | rno x           |              | <br> |    |                |                |                 |                 |               |
|-----------------|-----------------|--------------|------|----|----------------|----------------|-----------------|-----------------|---------------|
| Producto Inte   |                 |              |      |    |                |                |                 |                 |               |
| (1)<br>Incluir  | Alterar Excluir | Refresh      |      |    |                |                |                 | Planilha Modelo | Importação    |
| Código          | Descrição       |              |      | Со | digo de Barras | NCM            | Unidade         | CEST            |               |
| • 01            | DUCHA KIBANH    | 0 127V 5200W |      |    |                |                |                 |                 |               |
| 02              | CHUVEIRO        |              |      |    |                |                |                 |                 |               |
|                 |                 |              |      |    |                |                |                 |                 |               |
|                 |                 |              |      |    |                |                |                 |                 |               |
|                 |                 |              |      |    |                |                |                 |                 |               |
|                 |                 |              |      |    |                |                |                 |                 |               |
|                 |                 |              |      |    |                |                |                 |                 |               |
|                 |                 |              |      |    |                |                |                 |                 |               |
|                 |                 |              |      |    |                |                |                 |                 |               |
|                 |                 |              |      |    |                |                |                 |                 |               |
|                 |                 |              |      |    |                |                |                 |                 |               |
|                 |                 |              |      |    |                |                |                 |                 |               |
|                 |                 |              |      |    |                |                |                 |                 |               |
|                 |                 |              |      |    |                |                |                 |                 |               |
|                 |                 |              |      |    |                |                |                 |                 |               |
|                 |                 |              |      |    |                |                |                 |                 |               |
| erminal de cons | ulta            |              |      |    |                | status Termina | al: EASYSUPORTE | Operador: 26/0  | 7/2022 16:05: |
|                 |                 |              |      |    |                |                |                 |                 |               |

Incluir: incluir um produto individual manualmente.

<u>Altera</u>r: altera as informações do cadastro do produto já cadastrado. <u>Excluir</u>: apaga um produto já cadastro porem não pode estar associado. <u>Planilha modelo</u>: modelo da planilha para importar o cadastro dos produtos. Precisa baixar a planilha e preencher os campos.

| A      | В                 | С             | D        | E       | F       | G |   |
|--------|-------------------|---------------|----------|---------|---------|---|---|
| Codigo | Descricao         | Ean           | Ncm      | Unidade | Cest    |   | T |
| 01     | CHUVEIRO PRO - CR | 7894200186847 | 74182000 | UN      | 1234567 |   |   |
| 3      |                   |               |          |         |         |   | T |
|        |                   |               |          |         |         |   |   |

Importação: importa a planilha dos produtos para dentro do sistema.

<u>Associação Produto do Fornecedor</u>: Esta tela permite realizar associação do produto da venda ao produto do fornecedor.

Para realizar a associação, clica em cima do produto desejado aperte ctrl+enter. Para desassociar (desvincular) um produto selecione o produto e aperte ctrl+delete.

|                                |         | LTDA                         |        | <ul> <li>Visualizar somente i</li> </ul> | tens não associados |
|--------------------------------|---------|------------------------------|--------|------------------------------------------|---------------------|
|                                | F       | ornecedor                    |        | Loja                                     |                     |
| ornecedor                      | Código  | Descrição                    | Código | Produto Interno                          | Unidade             |
| ASY INFO COM E SERV DE INFO LT | 1234579 | teste embalagem cx           | 002    | CHUVEIRO                                 | UN                  |
| ASY INFO COM E SERV DE INFO LT | 3646    | DUCHA KIBANHO 127V 5200W     | 001    | DUCHA KIBANHO 127V 5200W                 | UN                  |
| ASY INFO COM E SERV DE INFO LT | 3654    | DUCHA KIBANHO 220V 5400W     | 002    | CHUVEIRO                                 | UN                  |
| ASY INFO COM E SERV DE INFO LT | 5568    | CANO PVC 3/4                 |        |                                          |                     |
| ASY INFO COM E SERV DE INFO LT | 3697    | RESISTENCIA 220V 4800W AQ PR |        |                                          |                     |
| ASY INFO COM E SERV DE INFO LT | 3689    | RESISTENCIA 220V 4800W DV PR |        |                                          |                     |
| ASY INFO COM E SERV DE INFO LT | 3719    | RESISTENCIA 220V 5400W DV PR |        |                                          |                     |
| ASY INFO COM E SERV DE INFO LT | 6149    | DESANDADOR MM UNIVERSAL      |        |                                          |                     |

Digite a inicial do produto ou % para aparecer todos os produtos para a associação. Após selecionar o produto desejado aperte enter para confirmar.

| 3654   DUCHA KIBA | NHO 220V 5400W                                            |                                              |                                      |               |                       |
|-------------------|-----------------------------------------------------------|----------------------------------------------|--------------------------------------|---------------|-----------------------|
| Caso não ter      | nha o produto interno cadastrado,<br>de produtos internos | digite o nome do produto no campo abaixo e a | perte a tecla Enter para abrir a tek | a de cadastro | o de Produto Interno. |
|                   |                                                           |                                              |                                      |               |                       |
| Código            | Descrição                                                 | Código de Barras                             | Classificação Fiscal (NCM)           | Unidade       | CEST                  |
|                   |                                                           |                                              |                                      |               |                       |
|                   |                                                           |                                              |                                      |               |                       |
|                   |                                                           |                                              |                                      |               |                       |
|                   |                                                           |                                              |                                      |               |                       |
|                   |                                                           |                                              |                                      |               |                       |
|                   |                                                           |                                              |                                      |               |                       |
|                   |                                                           |                                              |                                      |               |                       |

**Fornecedor**: o sistema irá trazer todos os fornecedores nesta tela, com ela pode associar um grupo de fornecedor (aqueles fornecedores e emitem notas com outros CNPJ diferente porem é do mesmos grupos ex. filiais).

| Fornecedores ×           |                                   |                                        |                                         |
|--------------------------|-----------------------------------|----------------------------------------|-----------------------------------------|
| Refresh Grupo Fornecedor |                                   |                                        |                                         |
| CPF / CNPJ               | Razão                             | Fantasia                               | IE                                      |
| • 02211982000196         | EASY INFO COM E SERV DE INFO LTDA | EASY INFO INFORMATICA                  | 116318112114                            |
|                          |                                   |                                        |                                         |
|                          |                                   |                                        |                                         |
|                          |                                   |                                        |                                         |
|                          |                                   |                                        |                                         |
|                          |                                   |                                        |                                         |
|                          |                                   |                                        |                                         |
|                          |                                   |                                        |                                         |
|                          |                                   |                                        |                                         |
|                          |                                   |                                        |                                         |
|                          |                                   |                                        |                                         |
| Terminal de consulta     |                                   | <b>LICENÇA: 20 diam</b> - Terminal: EA | SYSUPORIE Operador: 09/08/2022 11:36:49 |

<u>Grupo de Fornecedor</u>: nesta tela pode se criar os nomes dos grupos irá vincular os CNPJ dos fornecedores, assim quando for analisar o gráfico de seus compras por fornecedor irá ter uma visão melhor unificando este grupo.

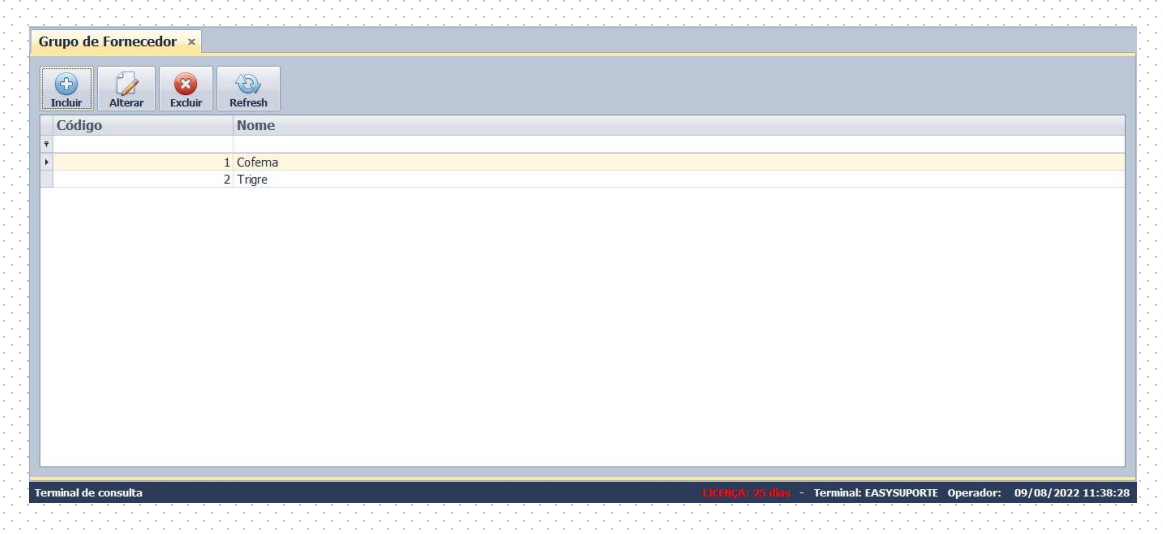

<u>Incluir</u>: incluir um grupo. <u>Altera</u>r: altera as informações do grupo já cadastrado. <u>Excluir</u>: apaga o grupo. <u>Refresh</u>: atualiza as informações.

# **MENU INFORMAÇÕES**

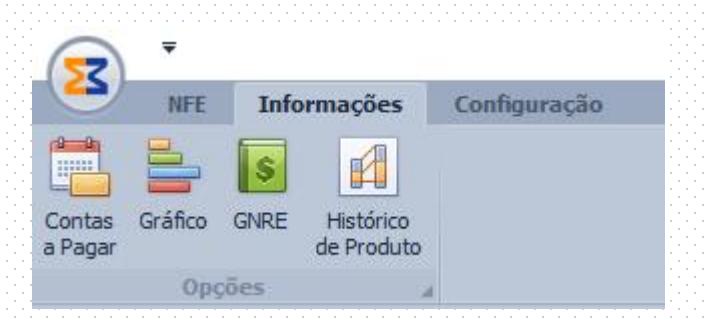

**<u>Contas a pagar</u>**: Com base nas faturas informadas nos XMLs, o sistema exibirá todas as contas a pagar.

As linhas em amarelo e sem vencimento são notas que não possuem a informação de fatura.

|                                                                                                    | Contas a Pagar - Manifestação - Versão | Sistema: 2.2.1.0 - Servidor: Banco: manifest | to - SqLite |                          | - 0 X                   |
|----------------------------------------------------------------------------------------------------|----------------------------------------|----------------------------------------------|-------------|--------------------------|-------------------------|
| INFE         Informações         Configuração           Contas gráfico         S         Éd           Pagar         Opções         J |                                        |                                              |             |                          |                         |
| Contas a Pagar ×                                                                                                    |                                        |                                              |             |                          |                         |
|                                                                                                    | Visualizar                             | <u>N</u> úmero NFE                           | Emis        | ão                       |                         |
|                                                                                                    | Todos                                  |                                              | julh        | o de 2022                | - 🔍 🍕                   |
|                                                                                                    | Nota fiscal                            |                                              |             | Fatura                   |                         |
| Número NFE DataNfe Fornece                                                                                                    | dor                                    | Pagamento                                    | Fatura      | Vencimento               | Valor Fatura            |
| 414 27/07/2022 EASY INF                                                                                                    | FO COM E SERV DE INFO LTDA             |                                              |             |                          | 50,00                   |
| 415 27/07/2022 EASY INF                                                                                                    | O COM E SERV DE INFO LTDA              |                                              | 001         | 27/07/2022               | 100,00                  |
|                                                                                                    |                                        |                                              |             |                          |                         |
| Het et et Record 2 of 2 + H+ HH +                                                                                                    |                                        |                                              |             |                          | 100,00                  |
| Terminal de consulta                                                                                                    |                                        |                                              | status Term | inal: EASYSUPORTE Operad | or: 27/07/2022 16:39:36 |

Para marcar uma fatura como "Paga", clique sobre ela e aperte o ícone "Pagar".

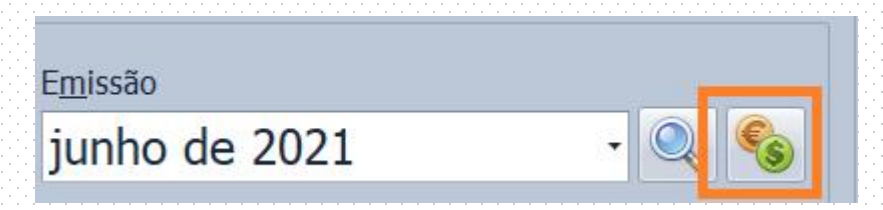

Informe a data de pagamento, a observação caso deseje, e clique em "Pagar".

| PEICATA:[001] - VENCIMENTO:[02/07/2021] - VAI | OK:[a01,3a] |
|-----------------------------------------------|-------------|
| Data                                          |             |
| 13/07/2021                                    | +           |
| Observação <opcional></opcional>              |             |
|                                               |             |
|                                               | PAGAR       |
|                                               | PAGAR       |

O sistema informará que houve o pagamento assim como a data.

| -                                  |                         | Contas a Pagar - Manifestação - Versão | Sistema: 2.2.1.0 - Servidor: Banco: manifesto | o - SqLite  |                           | - 0 ×                 |
|------------------------------------|-------------------------|----------------------------------------|-----------------------------------------------|-------------|---------------------------|-----------------------|
| NFE Inform                         | mações Conf             | iguração                               |                                               |             |                           | 1                     |
| ontas Gráfico GNRE<br>Pagar Opções | Histórico<br>de Produto |                                        |                                               |             |                           |                       |
| Contas a Pagar                     | x                       |                                        |                                               |             |                           |                       |
| Parâmetros                         |                         | Vicualizar                             | Número NEE                                    | Emic        | 50                        |                       |
|                                    |                         | Todos                                  | *                                             | julh        | o de 2022                 | - 🔍 🇞                 |
|                                    |                         | Nota fiscal                            |                                               |             | Fatura                    |                       |
| Número NFE                         | DataNfe                 | Fornecedor                             | Pagamento                                     | Fatura      | Vencimento                | Valor Fatura          |
| 414 2                              | 27/07/2022              | EASY INFO COM E SERV DE INFO LTDA      |                                               |             |                           | 50,00                 |
| 415 2                              | 27/07/2022              | EASY INFO COM E SERV DE INFO LTDA      | 27/07/22                                      | 001         | 27/07/2022                | 100,00                |
| 416 2                              | 27/07/2022              | EASY INFO COM E SERV DE INFO LTDA      |                                               | 001         | 27/07/2022                | 200,00                |
|                                    |                         |                                        |                                               |             |                           | 300.00                |
| 🐖 🕂 🕴 Record 1 of 3                | • н н + -               |                                        |                                               |             |                           | 300,00                |
| rminal de consulta                 |                         |                                        |                                               | status Term | inal: EASYSUPORTE Operado | or: 27/07/2022 16:45: |

Você pode filtrar e procurar pelo número da nota ou apenas por faturas pagas ou não pagas.

| <u>V</u> isualizar | <u>N</u> úmero NFE | E <u>m</u> issão |       |
|--------------------|--------------------|------------------|-------|
| Todos              | •                  | junho de 2021    | - 🔍 🌜 |

**<u>Gráfico</u>**: Nesta tela é possível acompanhar o volume de compras mês a mês. O sistema indica a diferença do valor total das NFes considerando o ICMS de Substituição em azul e desconsiderando este imposto em vermelho.

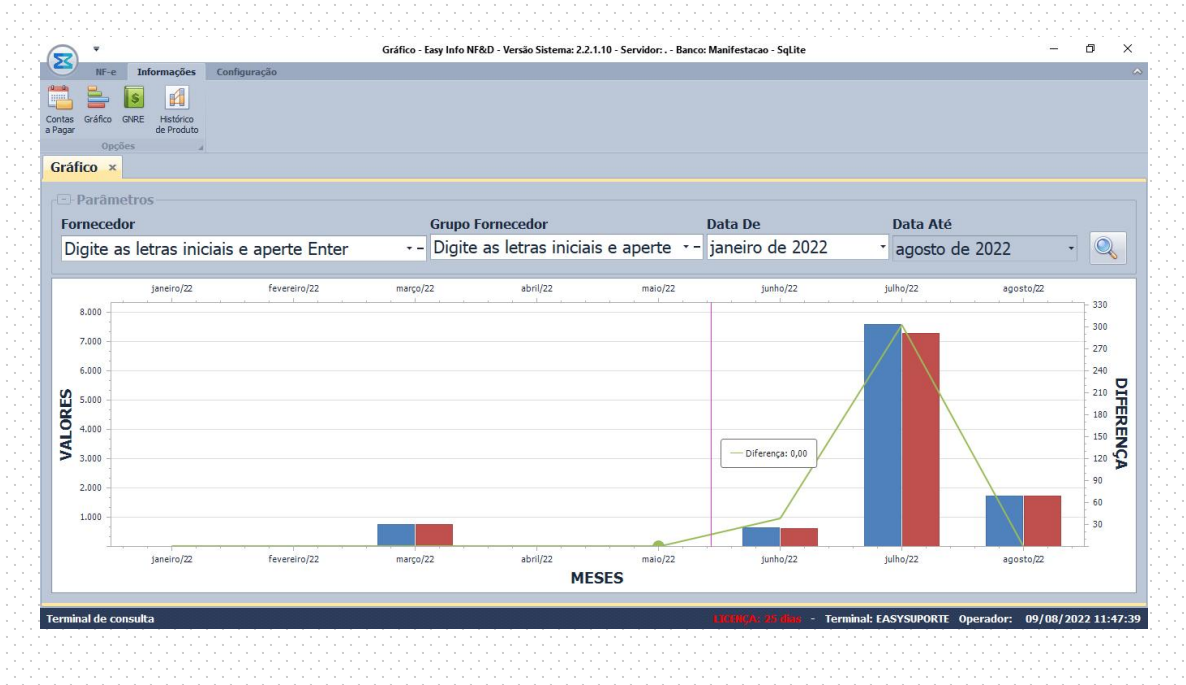

**<u>GNRE</u>**: Nesta tela são exibidas e agrupadas as notas em que é destacado o ICMS ST.

| GNRE - Manifestação - Versão Sistema: 2.2.1 | 0 - Servidor: Banco: manifesto - SqLite — 🗇 🗙                    |
|---------------------------------------------|------------------------------------------------------------------|
| NFE Informações Configuração                |                                                                  |
|                                             |                                                                  |
| Cantas Gráfico CNPE Histórico               |                                                                  |
| a Pagar de Produto                          |                                                                  |
| Opções a                                    |                                                                  |
| GNRE ×                                      |                                                                  |
| Deutership                                  |                                                                  |
| - Parametros                                |                                                                  |
|                                             | Mês                                                              |
|                                             | iulho de 2022 - 🔍 📝                                              |
| ]                                           |                                                                  |
| Número NFE Data Emissão Emitente            | Valor Valor IcmsSt Data Vencimento Código Receita Data Pagamento |
|                                             |                                                                  |
|                                             |                                                                  |
|                                             |                                                                  |
|                                             |                                                                  |
|                                             |                                                                  |
|                                             |                                                                  |
|                                             |                                                                  |
|                                             |                                                                  |
|                                             |                                                                  |
|                                             |                                                                  |
|                                             |                                                                  |
|                                             |                                                                  |
|                                             |                                                                  |
|                                             |                                                                  |
| 144 44 4 Record D of 0 + 14 + 1             |                                                                  |
|                                             |                                                                  |
| Terminal de consulta                        | status Terminal: EASYSUPORTE Operador: 27/07/2022 16:56:43       |

Você pode incluir as informações "Data de vencimento", "Código da receita" e "Data de pagamento". Para isso, selecione a nota e clique no ícone "Alterar"

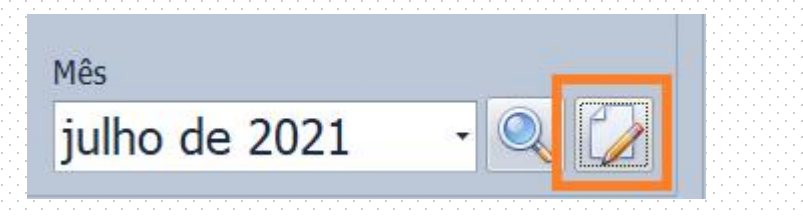

| GNRE               |                   |
|--------------------|-------------------|
| Número NFE         | Codigo da Receita |
| 963277             |                   |
| Data de Vencimento | Data de Pagamento |
|                    | T T               |
|                    |                   |
|                    |                   |
|                    | SALVAR            |
|                    |                   |

Histórico do produto - Este relatório exibe a variação do custo dos produtos com o passar do tempo.

| 2                 |          |           |            | ŀ           | listórico de Prod | uto - Manifesta | ação - Versão Si | stema: 2.2.1.0 - S | ervidor: Ban | co: manifesto - S | GqLite   |                |                  |            | - 0      |
|-------------------|----------|-----------|------------|-------------|-------------------|-----------------|------------------|--------------------|--------------|-------------------|----------|----------------|------------------|------------|----------|
| NFE               | Inform   | ações Cor | nfiguração |             |                   |                 |                  |                    |              |                   |          |                |                  |            |          |
| 1 =               | 5        | 1         |            |             |                   |                 |                  |                    |              |                   |          |                |                  |            |          |
| tas Gráfico       | GNRE H   | istórico  |            |             |                   |                 |                  |                    |              |                   |          |                |                  |            |          |
| igar              | de       | Produto   |            |             |                   |                 |                  |                    |              |                   |          |                |                  |            |          |
| ot fui co         | de Dued  | uto v     |            |             |                   |                 |                  |                    |              |                   |          |                |                  |            |          |
| storico           | de Prou  |           |            |             |                   |                 |                  |                    |              |                   |          |                |                  |            |          |
| - Parâr           | netros-  |           |            |             |                   |                 |                  |                    |              |                   |          |                |                  |            |          |
| Produto           | ,        |           |            |             |                   |                 |                  |                    |              |                   |          | Vig            | lência           |            |          |
|                   |          |           | 271/ 520   | 0\//        |                   |                 |                  |                    |              |                   |          | r= Ano do 2022 |                  |            | - 0      |
| Doci              |          |           | .27 4 520  | 0           |                   |                 |                  |                    |              |                   |          | A              | 10 UE 20         | 22         |          |
| lúmero            | NFe D    | ata       | Participa  | nte         |                   |                 |                  |                    |              |                   | Qua      | ntidade        | Valor Unit       | tário      | Valor To |
|                   | 376 01   | /06/22    | EASY INFO  | COM E SEF   | V DE INFO         | TDA             |                  |                    |              |                   |          | 1              | 7                | 0,60       | 70       |
|                   | 204 03   | 3/03/22   | EASY INFO  | O COM E SEF | V DE INFO         | TDA             |                  |                    |              |                   |          | 10             | 3                | 9,00       | 390      |
| <b>A</b> 60,00    |          |           |            |             |                   |                 |                  |                    |              |                   |          |                |                  |            | 70,60    |
|                   |          | 39,00     |            |             |                   |                 |                  |                    |              |                   |          |                |                  |            |          |
|                   |          |           |            |             |                   |                 |                  |                    |              |                   |          |                |                  |            |          |
| 40,00             |          |           |            |             |                   |                 |                  |                    |              |                   |          |                |                  |            |          |
| 20,00             |          |           |            |             | 27/02/22          | 02/04/22        | 10/04/22         | 17/04/22           | 24/04/22     | 01/05/22          | 08/05/22 | 15/05/22       | 22/05/22         | 20/05/22   |          |
| 20,00 -<br>0,00 - | 22/02/22 | 06/02/22  | 12/02/22   | 20/02/22    |                   |                 |                  | 1 4 1 1 7 1 4 4    | 27/07/22     | 01/03/22          | 00/03/22 |                | 2 C I II I I C C | 2 THURSDAY | 05/06/   |
| 20,00 -           | 27/02/22 | 06/03/22  | 13/03/22   | 20/03/22    | 27/03/22          | 05/01/22        |                  | MESES              |              |                   |          | 10/00/00       | auj voj au       | 23/00/22   | 05/06/   |

# MENU CONFIGURAÇÃO

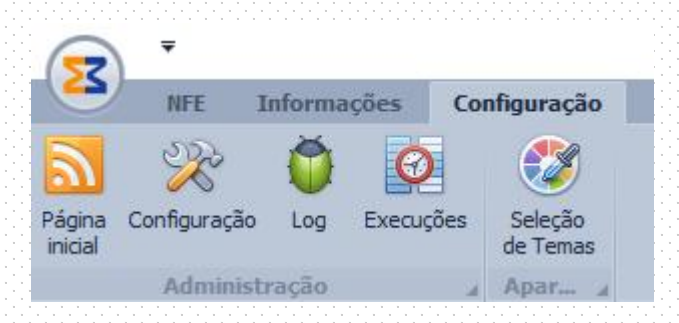

**Pagina Inicial** - Exibe a página de comunicação com o usuário, apresentando novidades e assuntos de interesse comum.

<u>Configuração</u> - permite a consulta ou alteração das informações da empresa cadastrada.

Log - armazena todas as operações ou registros relevantes para equipe técnica.

Execução - apresenta um resumo das execuções do sistema.

|                      | Street Square Stationages    | Execuções - Manifesta        | ção - Versão Sistema: 2.1.0.10 | 5 - Servidor: easyserver - Banco: manifesto - SqlServe | r2012                                 |                  |
|----------------------|------------------------------|------------------------------|--------------------------------|--------------------------------------------------------|---------------------------------------|------------------|
| NFE Inf              | ormações Administração       |                              |                                |                                                        |                                       |                  |
| - 🗾 📄                | 🔆 🌍 😰                        |                              |                                |                                                        |                                       |                  |
| Página Enviar para C | Configuração Log Execuções   |                              |                                |                                                        |                                       |                  |
| . Adm                | inistração 🔬                 |                              |                                |                                                        |                                       |                  |
| Execuções ×          |                              |                              |                                |                                                        |                                       |                  |
| - Parâmetro          | IS .                         |                              |                                |                                                        |                                       |                  |
|                      |                              |                              |                                |                                                        | De Até                                |                  |
|                      |                              |                              |                                |                                                        | 29/04/2022 + 08/04/202                | 2 . 0            |
| •                    |                              |                              |                                |                                                        | 23/01/2022 00/01/202                  |                  |
| NSU                  | NFE OK NFE E                 | RRO EVENTO OK                | EVENTO ER *                    | Ultima Execução                                        | Próxima Execução                      |                  |
|                      |                              |                              | EVENTO ERRO                    |                                                        |                                       |                  |
|                      |                              |                              |                                |                                                        |                                       |                  |
|                      |                              |                              |                                |                                                        |                                       |                  |
|                      |                              |                              |                                |                                                        |                                       |                  |
| •                    |                              |                              |                                |                                                        |                                       |                  |
|                      |                              |                              |                                |                                                        |                                       |                  |
|                      |                              |                              |                                |                                                        |                                       |                  |
|                      |                              |                              |                                |                                                        |                                       |                  |
|                      |                              |                              |                                |                                                        |                                       |                  |
|                      |                              |                              |                                |                                                        |                                       |                  |
|                      |                              |                              |                                |                                                        |                                       |                  |
|                      |                              |                              |                                |                                                        |                                       |                  |
| . Registro 0 de      | 0 ► ₩ ₩ ± (                  |                              |                                |                                                        |                                       | 2                |
| Terminal só de cons  | sulta E:[ok:2 0] - N:[ok:5 1 | l] - U:13:57:21 - P:13:57:21 |                                |                                                        | status Terminal: EASY03 Operador: 08/ | 04/2022 11:41:54 |

Seleção de temas: pode ser alterado as cores do layout sistema.